# SageMath 1: Using SageMath

#### **Cheng-Hsin Hsu**

#### National Tsing Hua University Department of Computer Science

CS3330 Scientific Computing

# What is SageMath

- Sage stands for *System for Algebra and Geometry Experimentation*
- Starts from a Computer Algebra System (CAS)
- Now a full spectrum of math tools, including
  - Algebra
  - Combinatorics
  - Matrix Computations
  - Numerical Math
  - Calculus
  - Number Theory
  - Visualization
  - Many other topics

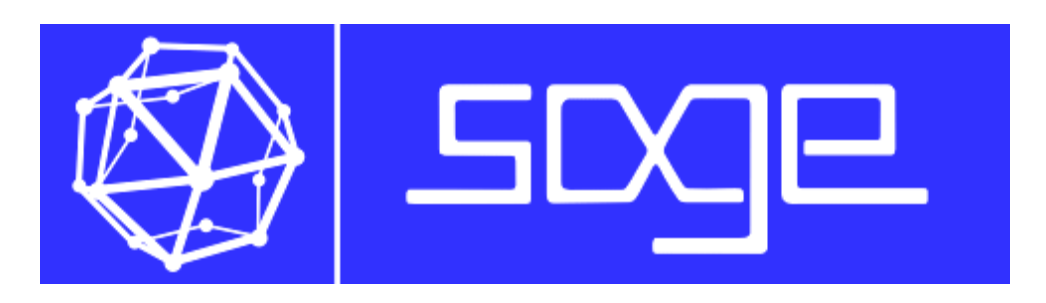

http://www.sagemath.org

# How is SageMath Built

- Created in 2005 by William Stein at University of Washington
- Goal: Offer an affordable math software to solve various math problems
- Approach
  - Leverage opensource (GPL-ed) software, such as SciPy, Maxima, and GAP
  - Adopt the popular Python as the programming language
- Outcome: A huge set of math tools!

# What SageMath Can Do

#### Solving exact problems

□ □
 □
 □
 □
 □
 □
 □
 □
 □
 □
 □
 □
 □
 □
 □
 □
 □
 □
 □
 □
 □
 □
 □
 □
 □
 □
 □
 □
 □
 □
 □
 □
 □
 □
 □
 □
 □
 □
 □
 □
 □
 □
 □
 □
 □
 □
 □
 □
 □
 □
 □
 □
 □
 □
 □
 □
 □
 □
 □
 □
 □
 □
 □
 □
 □
 □
 □
 □
 □
 □
 □
 □
 □
 □
 □
 □
 □
 □
 □
 □
 □
 □
 □
 □
 □
 □
 □
 □
 □
 □
 □
 □
 □
 □
 □
 □
 □
 □
 □
 □
 □
 □
 □
 □
 □
 □
 □
 □
 □
 □
 □
 □
 □
 □
 □
 □
 □
 □
 □
 □
 □
 □
 □
 □
 □
 □
 □
 □
 □
 □
 □
 □
 □
 □
 □
 □
 □
 □
 □
 □
 □
 □
 □
 □
 □
 □
 □
 □
 □
 □
 □
 □
 □
 □
 □
 □
 □
 □
 □
 □
 □
 □
 □
 □
 □
 □
 □
 □
 □
 □
 □
 □
 □
 □
 □
 □
 □
 □
 □
 □
 □
 □
 □
 □
 □
 □
 □
 □
 □
 □
 □
 □
 □
 □
 □
 □
 □
 □
 □
 □
 □
 □
 □
 □
 □
 □
 □
 □
 □
 □
 □
 □
 □
 □
 □
 □
 □
 □
 □
 □
 □
 □
 □
 □
 □
 □
 □
 □
 □
 □
 □
 □
 □
 □
 □
 □
 □
 □
 □
 □
 □
 □
 □
 □
 □
 □
 □
 □
 □
 □
 □
 □
 □
 □
 □
 □
 □
 □
 □
 □
 □
 □
 □
 □
 □
 □
 □
 □
 □
 □
 □
 □
 □
 □
 □
 □
 □
 □
 □
 □
 □
 □
 □
 □
 □
 □
 □
 □
 □
 □
 □
 □
 □
 □
 □
 □
 □
 □
 □
 □
 □
 □
 □
 □
 □
 □
 □
 □
 □
 □
 □
 □
 □
 □
 □
 □
 □
 □
 □
 □
 □
 □
 □
 □
 □
 □
 □
 □
 □
 □
 □
 □
 □
 □
 □
 □
 □
 □
 □

0 🕫

 $integral(x*sin(x^2),x, -1, 1)$ 

0

Solving numerical problems

0 🕫

numerical\_integral(x\*sin(x^2), -1, 1)

(0.0, 5.103670946680643e-15)

- Plot cool figures
  - Get a sense of more global behavior

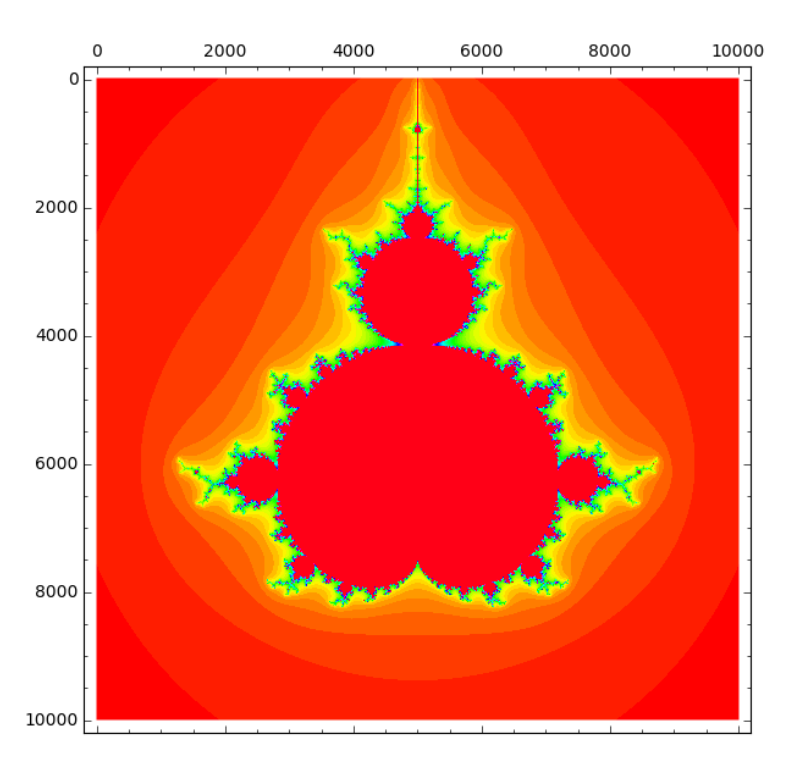

### Different Ways to Use SageMath

- Notebook: Web-based interface
- SageMath Online: Cloud-based Web interface
- Interactive command-line: Python-like shell prompt
- Programs: Write and compile Sage programs
- Scripts: Invoke Sage libraries from Python

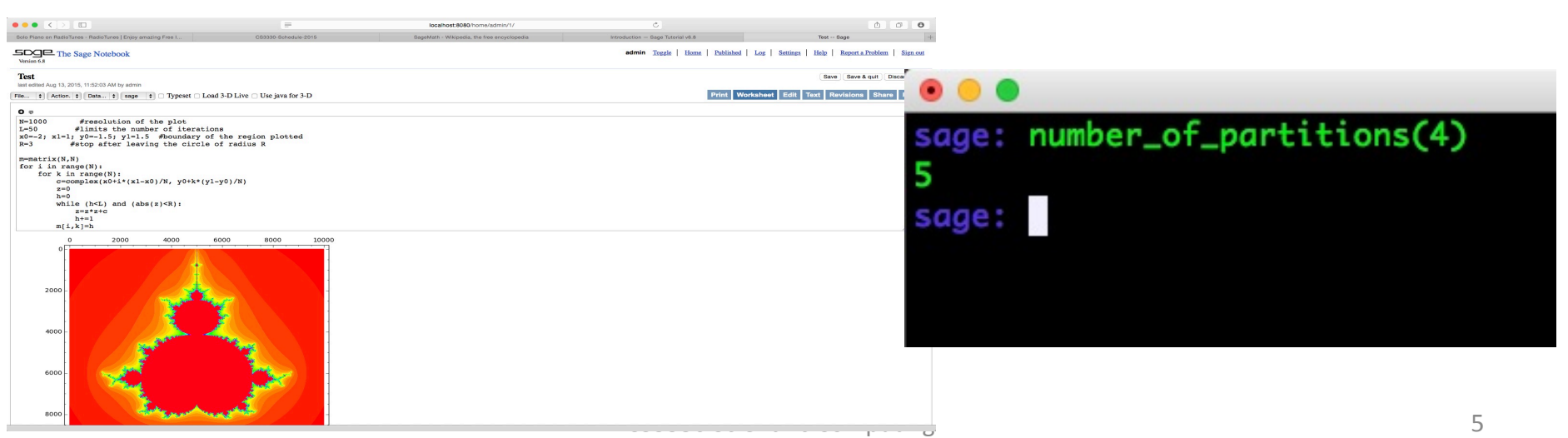

# Where Are Notebook and Command-line

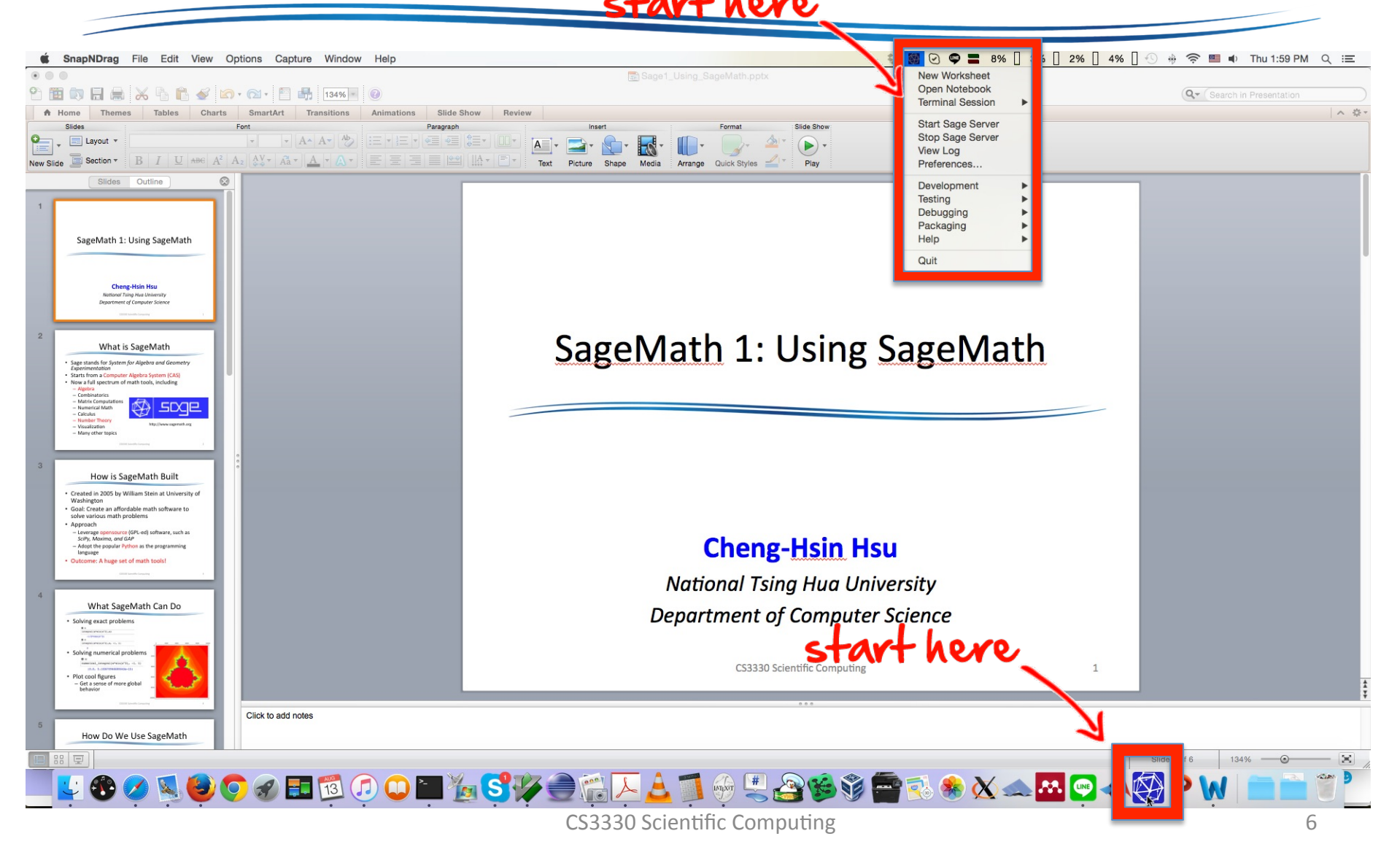

## SageMath Notebook

| • • • Signal Active Worksheets Sage X    |                                       | You                                                       |
|------------------------------------------|---------------------------------------|-----------------------------------------------------------|
| ← → C                                    |                                       | @ 🏠 🔳                                                     |
| Version 6.8                              | admin   <u>Home</u>   <u>Publis</u>   | hed   Log   Settings   Help   Report a Problem   Sign out |
| New Worksheet Upload Download All Active |                                       | Search Worksheets                                         |
| Archive Delete Stop Download             | Current Folder: Active Archived Trash |                                                           |
| Active Worksheets                        | Owner / Collaborators                 | Last Edited                                               |
| (running) Test2                          | admin Share now                       | 1 minute ago by admin                                     |
| (running) Test                           | admin Share now                       | 1 hour ago by admin                                       |
| Test                                     | admin Share now                       | Aug 11, 2015, 5:50:26 PM by admin                         |

- Each notebook has several worksheets
- Worksheets can be saved, opens, downloaded, shared, and etc.
- SageMath Online: <u>http://cloud.sagemath.com/</u> provides similar interface

# SageMath Worksheet

| • • / Fest Sage x                                                                                                    | You                |
|----------------------------------------------------------------------------------------------------|--------------------|
| → C                                                                                                    | @ ☆ Ξ              |
| Source       The Sage Notebook       admin       Toggle       Home       Published       Log       Settings       Help       Report a Proble         Version 6.8       Version 6.8       Vers | <u>m Sign out</u>  |
| Test<br>last edited Aug 11, 2015, 5:50:26 PM by admin                                                                                                    | uit Discard & quit |
| File + Action. + Data + sage + Typeset Load 3-D Live Use java for 3-D Print Worksheet Edit Text Revisions Sh                                                                                                    | are Publish        |
|                                                                                                    |                    |
| 11.0905365064094                                                                                                    |                    |
| 0 👳                                                                                                    |                    |
| arccos(1/3)                                                                                                    |                    |
| evaluate                                                                                                    |                    |

- Each worksheet contains several (independent, stateless) cells
- Each cell is a box where you can type in formulas and evaluate them ← by pressing the evaluate button or Shift-Enter
- You can always come back and edit your formulas/commands and re-evaluate them

# SageMath Commandline

| sage: | y=12  |     |  |  |
|-------|-------|-----|--|--|
| sage: | print | y^2 |  |  |
| 144   |       |     |  |  |
| sage: | y=y^2 |     |  |  |
| sage: | print | y^2 |  |  |
| 20736 |       |     |  |  |
| sage: |       |     |  |  |
|       |       |     |  |  |
|       |       |     |  |  |
|       |       |     |  |  |
|       |       |     |  |  |
|       |       |     |  |  |
|       |       |     |  |  |
|       |       |     |  |  |
|       |       |     |  |  |

Command-line remembers states

#### Use SageMath as a Calculator

| Signification (Sage) ×                        |                         |           |           |            |                |
|-----------------------------------------------|-------------------------|-----------|-----------|------------|----------------|
| C C localhost:8080/home/admin/3/              |                         |           |           |            | @. ☆           |
| Introduction                                  |                         |           | Save S    | ave & quit | Discard & quit |
| last edited Aug 13, 2015, 3:28:17 PM by admin |                         |           |           |            |                |
| File                                          | Live 🔲 Use java for 3-D |           |           |            |                |
|                                               | Print Worksheet         | Edit Text | Revisions | Share      | Publish        |
|                                               |                         |           |           |            |                |
| 0 🕫                                           |                         |           |           |            |                |
| 2+3                                           |                         |           |           |            |                |
| 5                                             |                         |           |           |            |                |
|                                               |                         |           |           |            |                |
|                                               |                         |           |           |            |                |
| 900*(1+0.05*(90/365))                         |                         |           |           |            |                |
| 911,095890410959                              |                         |           |           |            | /2             |
| <b>A B</b>                                    |                         |           |           |            |                |
|                                               |                         |           |           |            |                |
|                                               |                         |           |           |            |                |
| 14049.280000000                               |                         |           |           |            |                |
| 0 B                                           |                         |           |           |            |                |
|                                               |                         |           |           |            |                |
|                                               |                         |           |           |            |                |
| evaluate                                      |                         |           |           |            |                |
|                                               |                         |           |           |            |                |
| 0 🕫                                           |                         |           |           |            |                |
|                                               | 0                       |           |           |            |                |

#### Square Root Function

| (Signification (Sage) ×                                                  |                 |             |              |
|--------------------------------------------------------------------------|-----------------|-------------|--------------|
| C C C Icalhost:8080/home/admin/3/                                        |                 |             | <b>Q</b> 🖒   |
| Introduction                                                             | Save            | Save & quit | Discard & qu |
| ast edited Aug 13, 2015, 3:28:17 PM by admin                             |                 |             |              |
| e 🛊 Action. 🛊 Data 🛊 sage 🛊 🔲 Typeset 🔲 Load 3-D Live 🔲 Use java for 3-D |                 |             |              |
| Print Worksheet Ed                                                       | it Text Revisio | ons Shar    | e Publis     |
| 9 👳                                                                      |                 |             |              |
| sqrt(25)                                                                 |                 |             |              |
| 5                                                                        |                 |             |              |
| 0                                                                        |                 |             |              |
| sqrt(8)                                                                  |                 |             |              |
| 2*sqrt(2) SageMath loves exact answer                                    | ſS              |             |              |
|                                                                          | -               |             |              |
| N(sqrt(8))                                                               |                 |             |              |
| 2.82842712474619 <b>Numerical approximation</b>                          |                 |             | 2            |
| 0 👳                                                                      |                 |             |              |
| 64^(1/6)                                                                 |                 |             | ~            |
| 2                                                                        |                 |             | 2            |
|                                                                          |                 |             |              |

# Compared to Matlab

- Everything is double precision floating point by default
- Through Symbolic toolbox, which is a trimmed down version of Maple:

http://www.maplesoft.com/products/Maple/

#### **Special Constants**

|                                                    | exponent                                          |
|----------------------------------------------------|---------------------------------------------------|
| • • / Sintroduction (Sage) ×                       |                                                   |
| ← → C [] localhost:8080/home/admin/3/              | $1.2345 = 12345 \times 10^{-4}$                   |
| Introduction                                       |                                                   |
| last edited Aug 13, 2015, 3:28:17 PM by admin      |                                                   |
| File   Action.  Data  Sage  Typeset  Load 3-D Live | 🗆 Use java for 3- مر                              |
|                                                    | Print Worksheet Edit Text Revisions Share Publish |
| •                                                  |                                                   |
| pi*2                                               |                                                   |
| 2*pi Simplest exa                                  | ict value                                         |
| 0 🕫                                                |                                                   |
| e^2                                                |                                                   |
| e^2                                                |                                                   |
| 0 🕫                                                |                                                   |
| e^2.5                                              |                                                   |
| 12.1824939607035 <b>Decimals au</b>                | tomatically lead to numerical approximation       |
| •                                                  |                                                   |
| N(pi, prec=256)                                    |                                                   |
| 3.1415926535897932384626 prec: (integer) deta      | fult = 53: prec is the number of bits used        |
| 06286 to represent t                               | the mantissa of a floating-point number.          |
| •                                                  |                                                   |

#### More on Square Roots

| • • / 🛐 Introduction (Sage) ×                                             |            |             |             |               |
|---------------------------------------------------------------------------|------------|-------------|-------------|---------------|
| → C                                                                       |            |             |             | <b>Q</b> ☆    |
| Introduction                                                              |            | Save        | Save & quit | Discard & qui |
| last edited Aug 13, 2015, 3:28:17 PM by admin                             |            |             |             |               |
| File 🛊 Action. 🛊 Data 🛊 sage 🛊 🗖 Typeset 🗖 Load 3-D Live 🗖 Use java for 3 | - <b>D</b> |             |             |               |
| Print Worksh                                                              | eet Edit T | ext Revisio | ns Shar     | e Publish     |
|                                                                           |            |             |             |               |
| sqrt(9)                                                                   |            |             |             |               |
| 3                                                                         |            |             |             | //            |
| G 👳                                                                       |            |             |             |               |
| <pre>sqrt(9, all=True)</pre>                                              |            |             |             |               |
| [3, -3] List in Python/Sage, a sequence                                   | of comma   | -separate   | d numl      | bers          |
| sqrt(-9, all=True)                                                        |            |             |             |               |
| [3*I, -3*I]                                                               |            |             |             |               |
| • 🕫                                                                       |            |             |             |               |
|                                                                           |            |             |             |               |
|                                                                           |            |             |             |               |
| evaluate                                                                  |            |             |             |               |
|                                                                           |            |             |             |               |
|                                                                           |            |             |             |               |

#### SageMath is Case Sensitive

| •                                             |                                                   |
|-----------------------------------------------|---------------------------------------------------|
| ⇒ C                                           | Q 🛣                                               |
| Introduction                                  | Save Save & quit Discard & quit                   |
| last edited Aug 13, 2015, 3:28:17 PM by admin |                                                   |
| File   Action.   Data   Sage   Typeset  Load  | 3-D Live 🔲 Use java for 3-D                       |
|                                               | Print Worksheet Edit Text Pevisions Share Publish |
|                                               | Finit Worksheet Luit Text Revisions Share Fublish |
| •                                             |                                                   |
| sQrt(9)                                       |                                                   |
|                                               |                                                   |
| Traceback (click to the left of this l        | block for traceback)                              |
| •••                                           |                                                   |
| NameError: name 'sQrt' is not defined         | Mostly, with four exceptions: true, false, i, n   |
| 0 🕫                                           |                                                   |
| true                                          |                                                   |
|                                               |                                                   |
| True                                          |                                                   |
| 0 🕫                                           |                                                   |
| 3*i - 3*T                                     |                                                   |
|                                               |                                                   |
| 0                                             |                                                   |
| 0 🕫                                           |                                                   |
| n(sart(17)) = N(sart(13))                     |                                                   |
| "(pdrc(r)) - "(pdrc(r))                       |                                                   |
| 0.517554350153671                             |                                                   |
| 0 e                                           |                                                   |
|                                               |                                                   |

#### How to Get Help

#### Introduction

last edited Aug 13, 2015, 3:28:17 PM by admin

| File \$     | Action.  Data  Sage Typeset Load 3-D Live Use java for 3-I Print Workshe                            | Det Edit                                                                                                    |
|-------------|----------------------------------------------------------------------------------------------------|----------------------------------------------------------------------------------------------------|
| O ©<br>log? |                                                                                                    | <pre>•••<br/>Last login: Thu Aug 13 16:35:13 on ttys<br/>Bears-iMac:~ bear\$ /Applications/Sage-6</pre>       |
|             | File: /Applications/Sage-6.8.app/Contents/Resources/sage/local/lib/python2                          | SageMath Version 6.8, Release Date: 2<br>  Type "notebook()" for the browser-bas<br>  Type "help()" for help. |
|             | Definition: log(*args, **kwds)                                                                      | sage: help(log)                                                                                               |
|             | <b>Docstring:</b><br>The natural logarithm of x. See <i>log</i> ? for more information about its be | sage:                                                                                                    |

- Notebook: command?
- Command-line: help(command)
- Also, utilize the *Tab-completion*

#### Trigonometry

| <ul> <li> <u>             Marcelle actilities (2)</u> </li> </ul> |                                                     |  |
|-------------------------------------------------------------------|-----------------------------------------------------|--|
|                                                                   | Save Save & guit Discard & guit                     |  |
| last edited Aug 13, 2015, 3:28:17 PM by admin                     |                                                     |  |
|                                                                   |                                                     |  |
| File \$ Action. \$ Data \$ sag                                    | je 🗧 Typeset 🗌 Load 3-D Live 🔲 Use java for 3-D     |  |
|                                                                   | Print Worksheet Edit Text Revisions Share Publish   |  |
| 0 🕫                                                               |                                                     |  |
| sin(pi/3)                                                         |                                                     |  |
| 1/2*sqrt(3)                                                       | <b>0</b> a                                          |  |
| 0 👳                                                               | <b>U</b> \$                                         |  |
| N(cos(pi/12))                                                     | N(cos(pi/6),digits=16) - 2.0*N(sin(pi/3),digits=16) |  |
| 0.965925826289068                                                 | -0.866025403784439                                  |  |
| 0 🕫                                                               | • -                                                 |  |
| arccos(1/2)                                                       | 0 🖗                                                 |  |
|                                                                   | $N(\cos(pi/6)-2*\sin(pi/3),digits=16)$              |  |
| 1/3*pi                                                            |                                                     |  |
| 0 🕫                                                               | -0.8660254037844386                                 |  |
| <pre>cos(pi/6)-sin(pi/3)</pre>                                    | • - · · · · · · · · · · · · · · · · · ·             |  |
| 0                                                                 |                                                     |  |
| 0 🗉                                                               |                                                     |  |

### Simple 2D Plots

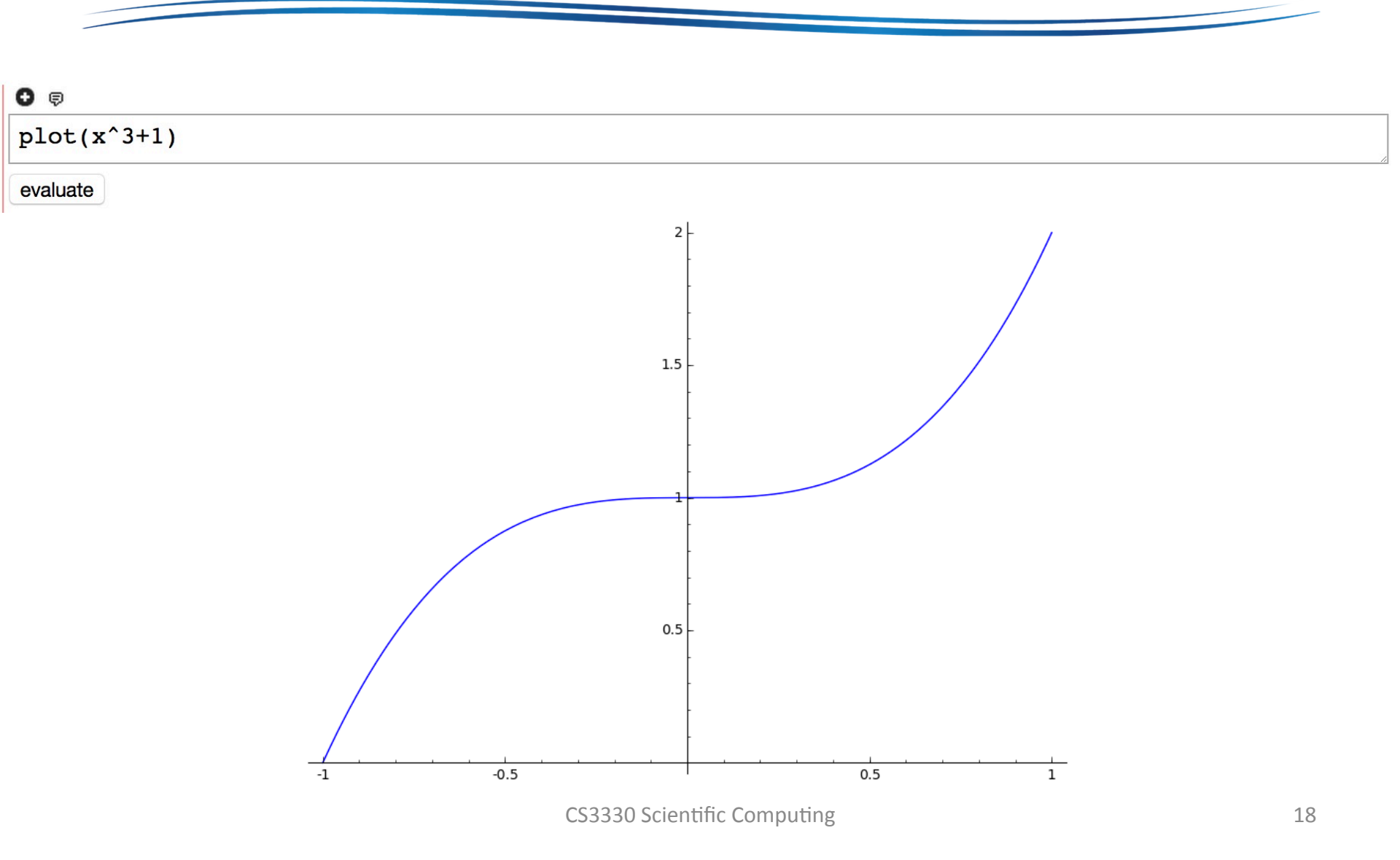

#### More Complicated Function

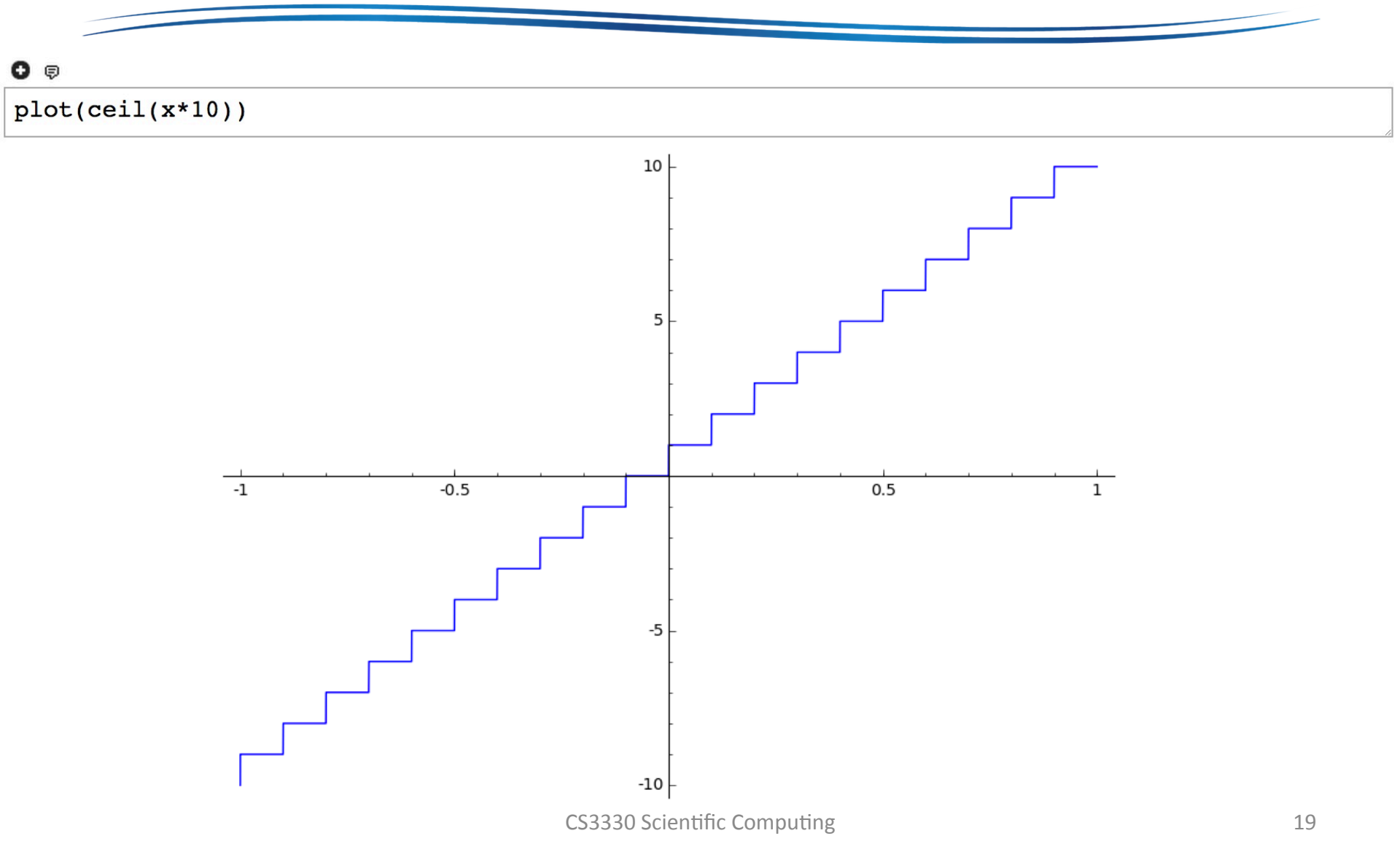

#### **Even More Complicated**

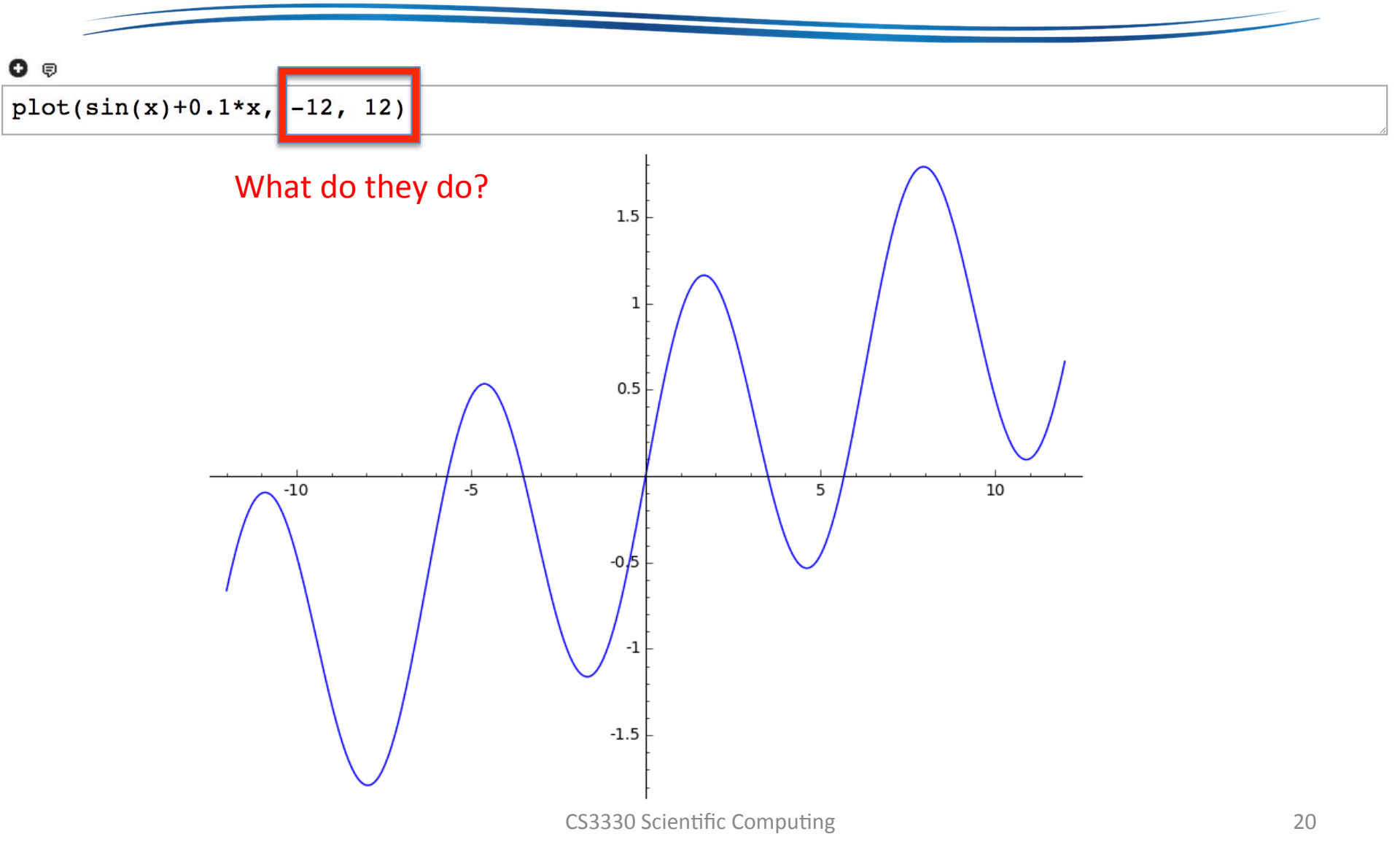

#### Ranges of Axes

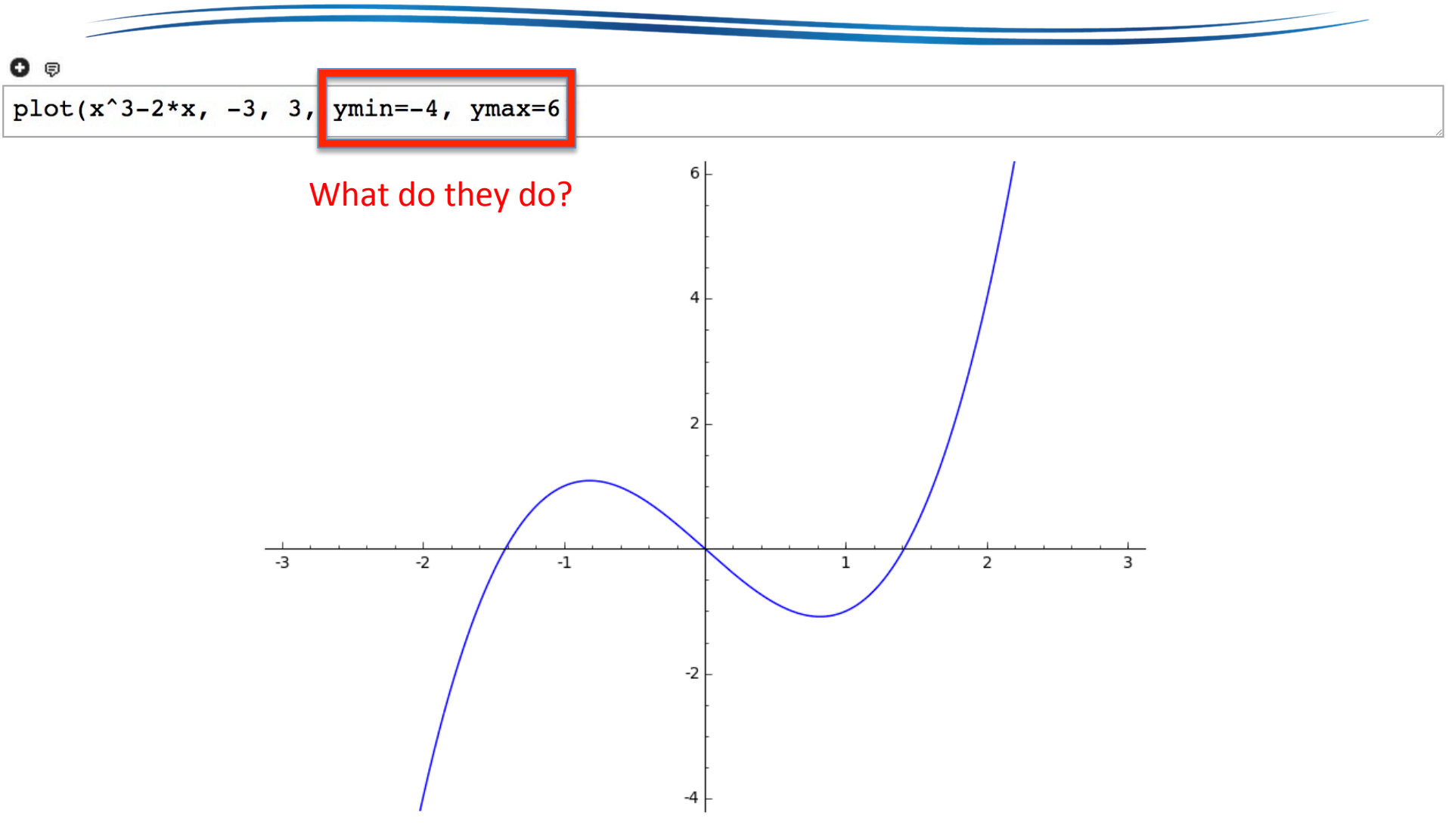

# Superimposing of Multiple Graph

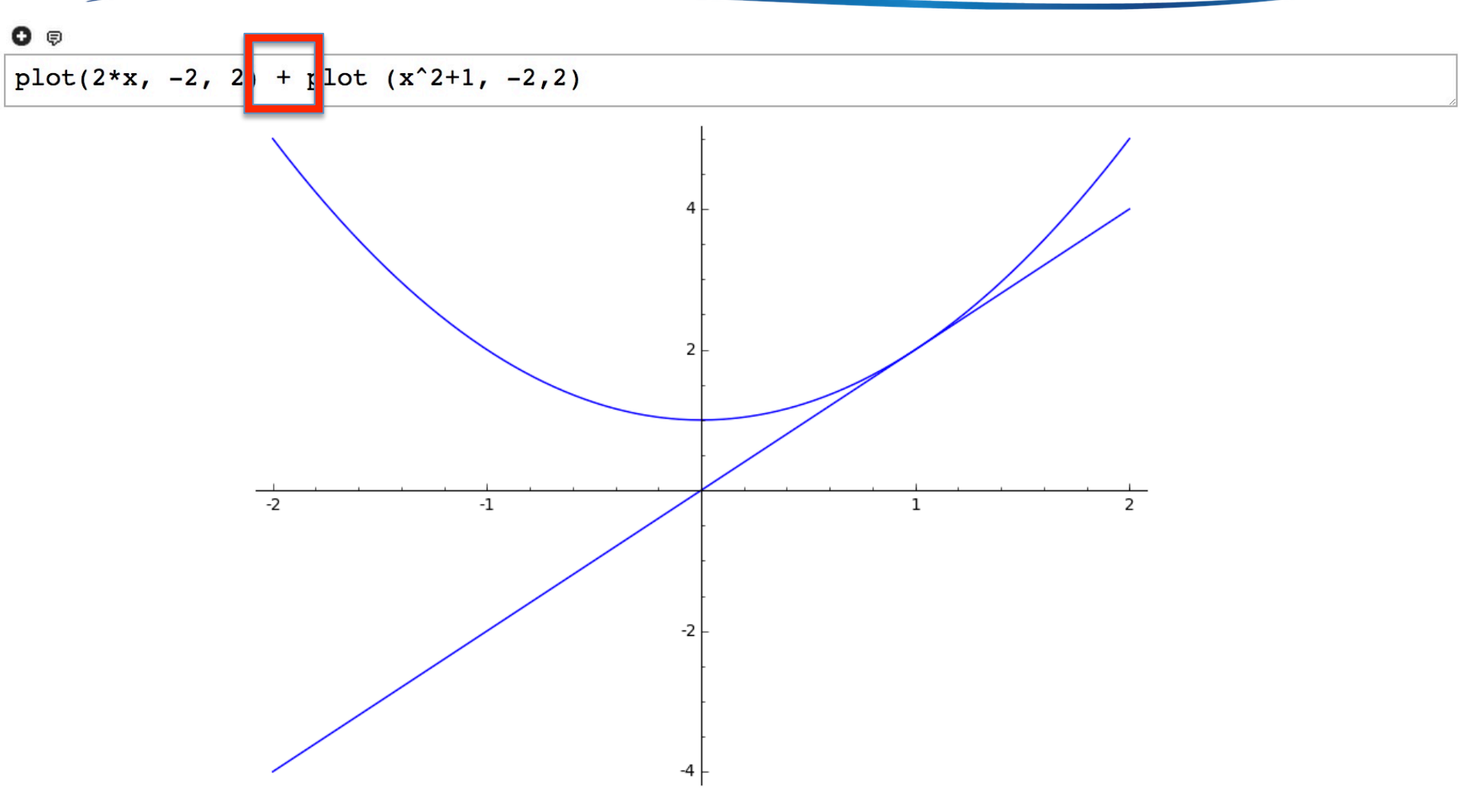

#### **Polished Graph**

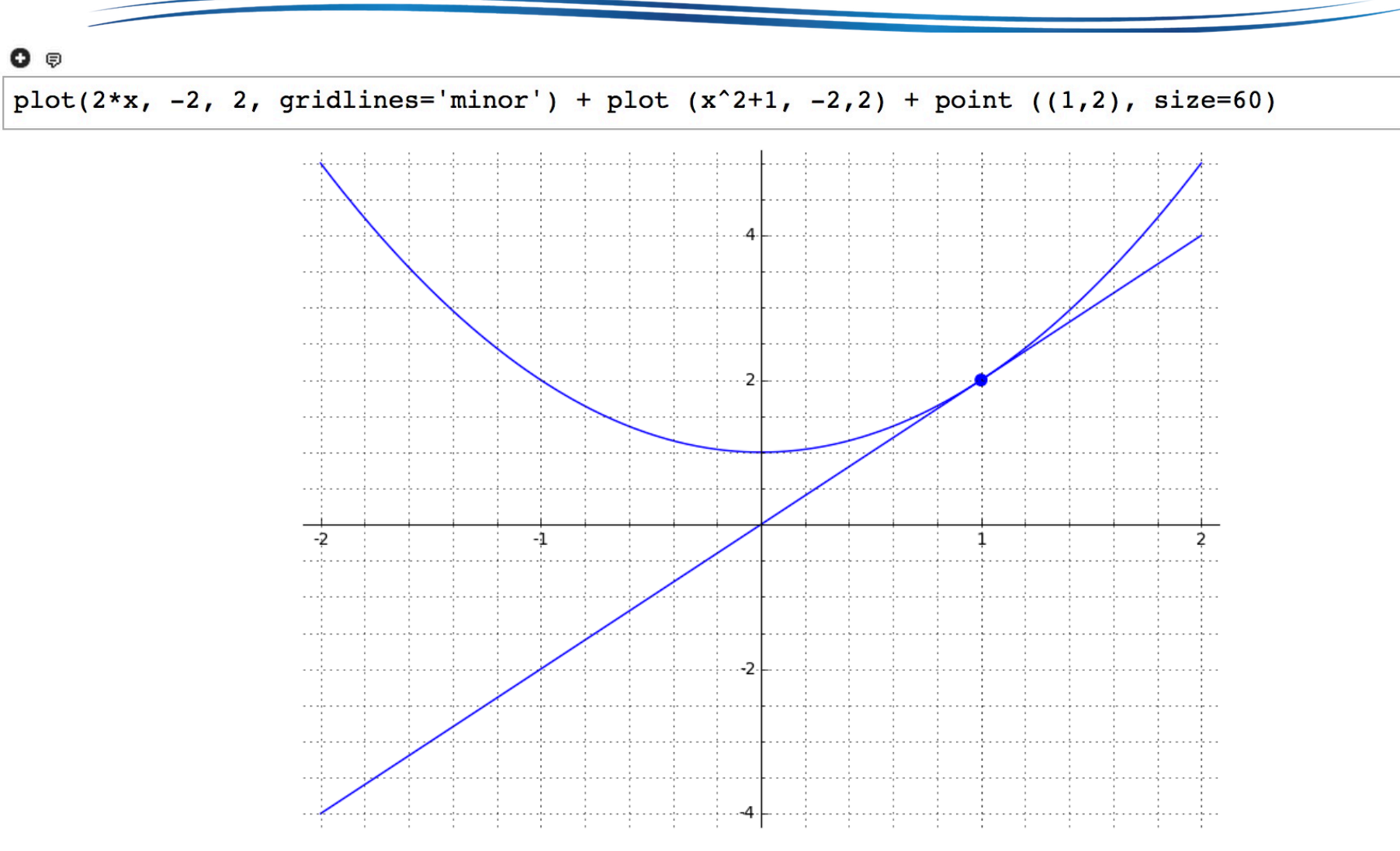

#### Last Example on Graphs

0 🕫

plot((x-1)\*(x-2)\*(x-7), 1,6)+plot((x-1)\*(x-2)\*(x-6), 1,6)+plot((x-1)\*(x-2)\*(x-5), 1,6)+plot((x-1)\*(x-2)\*(x-4), 1,6)+plot((x-1)\*(x-2)\*(x-3), 1,6)+plot((x-1)\*(x-2)\*(x-2), 1,6)+plot((x-1)\*(x-2)\*(x-1), 1,6)

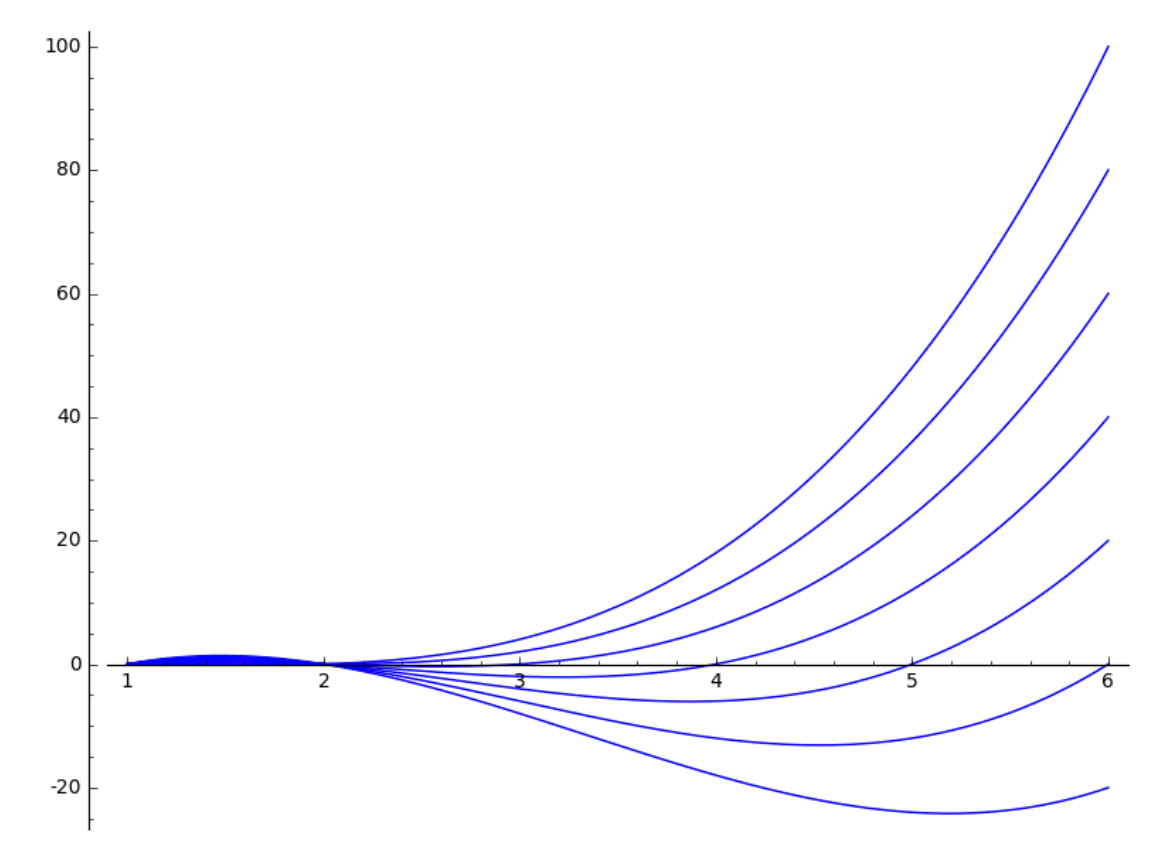

# Reduced Row Echelon Form (RREF)

• System of equations:

3x - 4y + 5z = 14 x + y - 8z = -5 2x + y + z = 7  $A = \begin{bmatrix} 3 & -4 & 5 & | & 14 \\ 1 & 1 & -8 & | & -5 \\ 2 & 1 & 1 & | & 7 \end{bmatrix}$ 

• **RREF:**  $A' = \begin{bmatrix} 1 & 0 & 0 & | & 3 \\ 0 & 1 & 0 & | & 0 \\ 0 & 0 & 1 & | & 1 \end{bmatrix} \longrightarrow x = 3, y = 0, z = 1$ 

# Getting RREF in SageMath

- Create a matrix ← what are the first two arguments of matrix(.)?
- Invoke *rref(.)* function

 $[0 \ 0 \ 1 \ 1]$ 

### Practice, a Tricky Question

• Try to solve the following equation system using SageMath 2x - 5z + y = 6 + w

$$5 + z - y = 0$$
$$w + 3(x + y) = z$$
$$1 + 2x - y = w - 3x$$

• Answer:

$$w = \frac{-107}{7}, x = \frac{-12}{7}, y = \frac{54}{7}, z = \frac{19}{7}$$

### Initializing Matrices

Two ways to create matrices

```
0 Ģ
B = matrix(2, 3, [1, 2, 3, 4, 5, 6])
print B
    [1 2 3]
    [4 5 6]
0 Ģ
B = matrix([ [1, 2, 3], [4, 5, 6] ])
print B
    [1 2 3]
    [4 5 6]
```

## Exceptional RREF

### Exceptional RREF (cont.)

#### 0 🖗

B = matrix(3, 4, [1, 2, 3, 7, 4, 5, 6, 16, 7, 8, 9, 25])
print B.rref()

 $\begin{bmatrix} 1 & 0 & -1 & -1 \end{bmatrix}$  $\begin{bmatrix} 0 & 1 & 2 & 4 \end{bmatrix}$  $\begin{bmatrix} 0 & 0 & 0 & 0 \end{bmatrix}$ 

#### • What are the solutions?

#### **Define our Own Functions**

0 🖗

```
f(x)=sqrt(1-x^2)
print(f(0.1))
print(f(0.001))
print(f(0.00001))
print(f(0.0000001))
print(f(0.00000001))
plot(f, -1, 1)
```

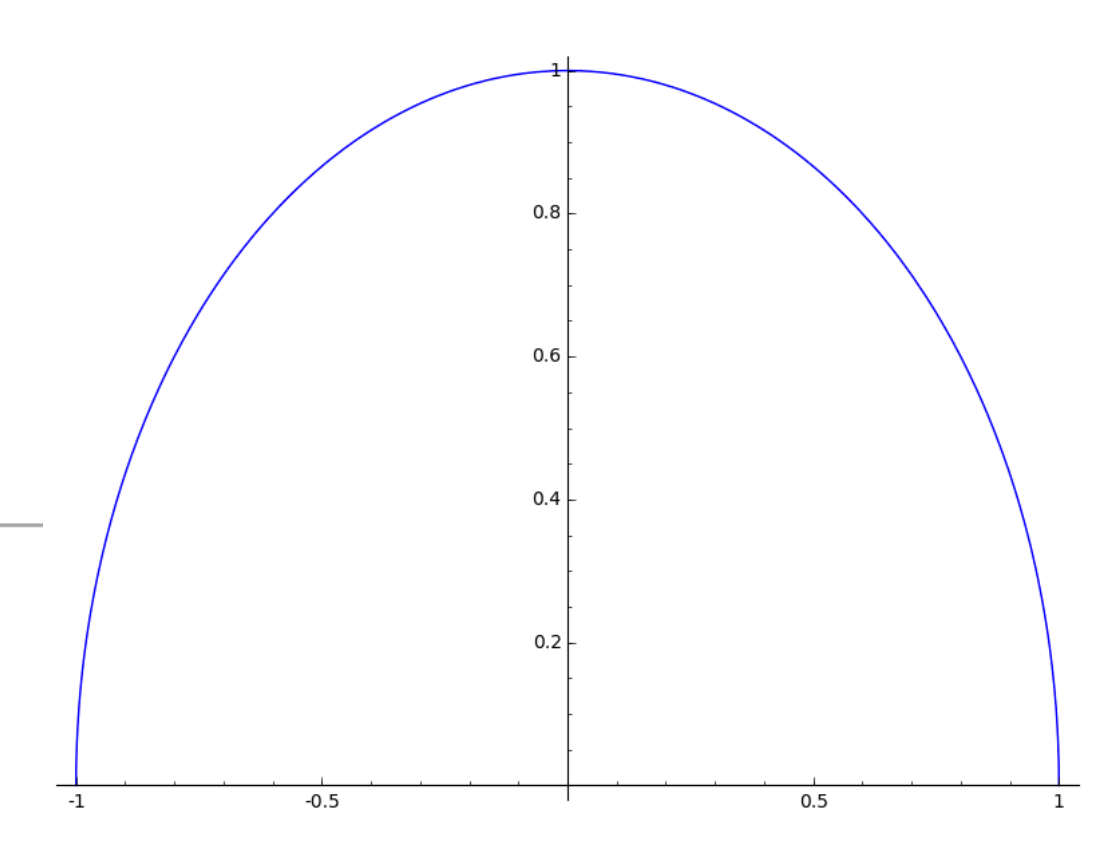

#### **Function Composition**

| •                                                                      | 0 🕫                                                                                          |
|------------------------------------------------------------------------|----------------------------------------------------------------------------------------------|
| f(x) = 3*x+5<br>$g(x) = x^3 + 1$<br>h(x) = f(g(x))<br>print h<br>h(-2) | f(x) = 3*x+5<br>$g(x) = x^3 + 1$<br>h(x) = f(g(x))<br>print h<br>h2(x) = g(f(x))<br>print h2 |
| x  > 3*x^3 + 8<br>-16                                                  | $\begin{array}{c ccccccccccccccccccccccccccccccccccc$                                        |

#### Factorization

0 🖗

```
print factor(12345)
print factor(987654321)
print factor(x^2 - 8*x + 15)
print gcd(x^2 - 5*x +6, x^2 - 8*x + 15)
```

```
3 * 5 * 823
3^2 * 17^2 * 379721
(x - 3)*(x - 5)
x - 3
```

#### **Expanding a Function**

#### 0 🖗

```
a(x) = x^2 - 5 *x + 6
b(x) = x^2 - 8 *x + 15
f(x) = a(b(x))
print f(x)
print f.expand()
print f.factor()
```

 $(x^2 - 8*x + 15)^2 - 5*x^2 + 40*x - 69$ x  $|--> x^4 - 16*x^3 + 89*x^2 - 200*x + 156$  $(x^2 - 8*x + 13)*(x - 2)*(x - 6)$ 

#### Use Sage to Solve Problem Symbolically

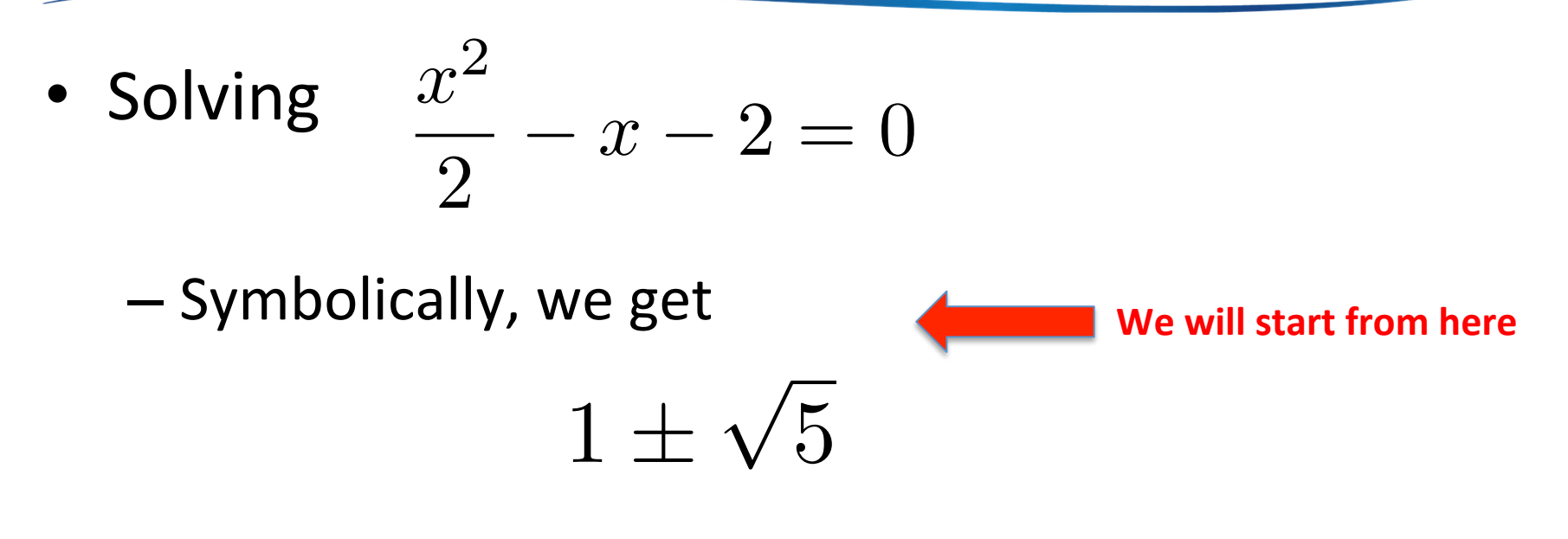

– Numerically, we get

3.23606797749979 and -1.23606797749979

### Single-Variable Formulas

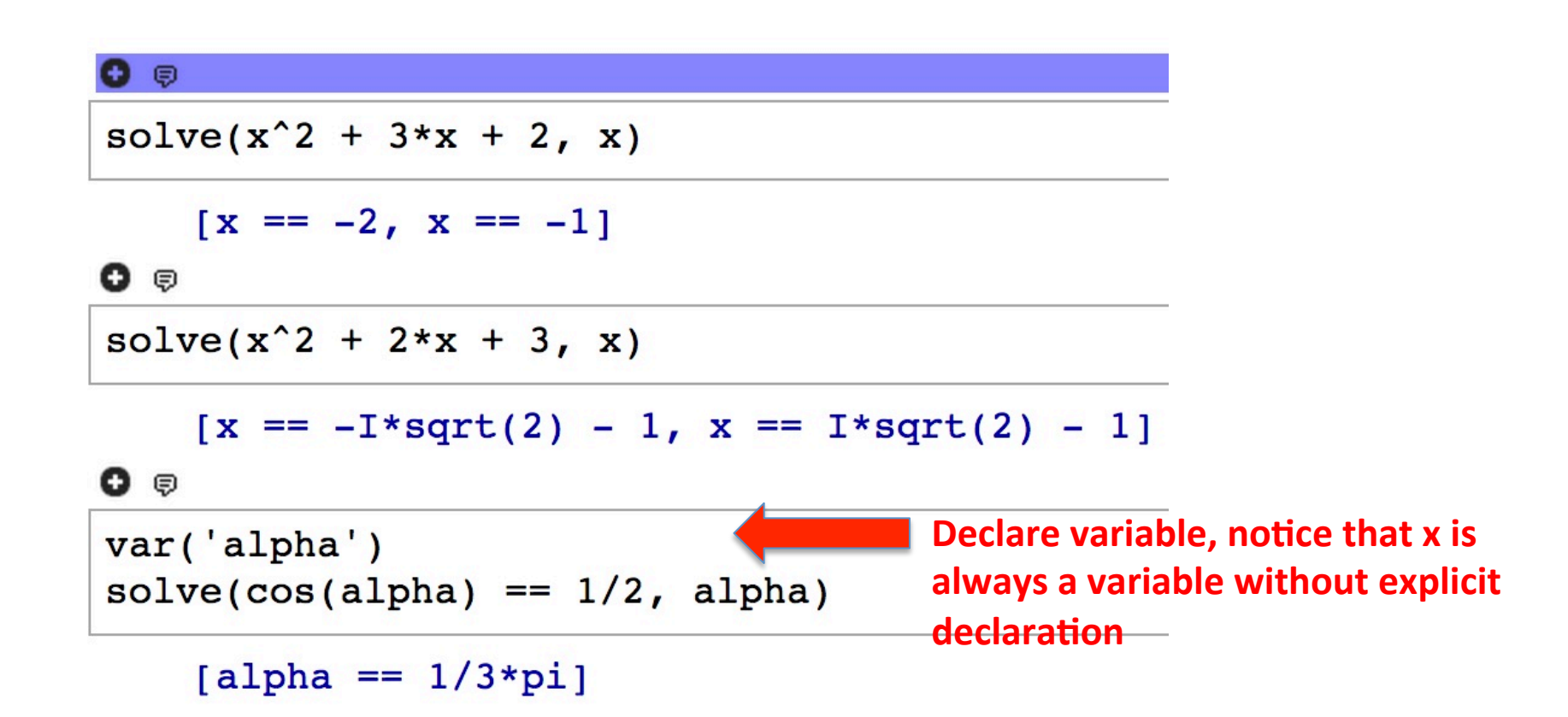

#### Multiple-Variable Formulas

| •                                                                    |                                                                       |
|----------------------------------------------------------------------|-----------------------------------------------------------------------|
| var('a b c')<br>solve(a*x^2 + b*x + c == 0, x)                       |                                                                       |
| [x == -1/2*(b + sqrt(b^2 - 4*a*c))/a, x<br>4*a*c))/a]<br>♥ ♥         | $x == -1/2*(b - sqrt(b^2 -$                                           |
| <pre>var('b') solve([x+b ==6, x-b == 4], x, b)</pre>                 |                                                                       |
| [[x == 5, b == 1]]<br>O ₽                                            |                                                                       |
| <pre>var('a, b, c') solve([9*a + 3*b +c == 32, 4*a + 2*b +c ==</pre> | 15, a + b + c ==6], a, b, c)                                          |
| [[a == 4, b == -3, c == 5]]                                          | /hat does it do? Remember how<br>o solve the same problem using RREF? |

#### **Non-Linear Equation Systems**

#### 0 🖗

```
solve ((x-1) * (x-2) * (x-3) * (x-4) * (x-5) == 0, x)
```

```
[x == 1, x == 2, x == 3, x == 4, x == 5]
```

```
0 🖗
```

```
answers = solve ((x-1) * (x-2) * (x-3) * (x-4) * (x-5) == 0, x)
print answers[0]
print answers[3]
```

```
x == 1
x == 4
```

```
0 🕫
```

```
var('p q y')
eq1 = p+q == 9
eq2 = q*y + p*x == -6
eq3 = q*y^2 + p*x^2 == 24
eq4 = p == 2
solve([eq1, eq2, eq3, eq4], p, q, x, y)
List of lists? How to make it easier to read?
```

```
evaluate
```

```
[[p == 2, q == 7, x == -1/3*sqrt(70) - 2/3, y ==
2/21*sqrt(7)*sqrt(5)*sqrt(2) - 2/3], [p == 2, q == 7, x == 1/3*sqrt(70)
- 2/3, y == -2/21*sqrt(7)*sqrt(5)*sqrt(2) - 2/3]]
```

# **Higher Order Equations**

```
0 🕫
```

```
answers = solve([x^2 - y^2 ==1, (x^2)/4 + (y^2)/3 == 1], x, y)
print answers[0]
print answers[1]
print answers[2]
print answers[3]

[x == -4/7*sqrt(7), y == -3/7*sqrt(7)]
[x == 4/7*sqrt(7), y == -3/7*sqrt(7)]
[x == 4/7*sqrt(7), y == -3/7*sqrt(7)]
[x == 4/7*sqrt(7), y == 3/7*sqrt(7)]
[x == 5/3, x)
```

ateuleva

BTW, general polynomial of degree 5 or higher have "no closed-form formula"

```
    solve(sin(x+y)==0.5, x)
    Try this to see what we get
    [x == 1/6*pi - y]
    var('a0, a1, a2, a3, a4')
    solve(a4*x^4 + a3*x^3 + a2*x^2 + a1*x + a0 == 0, x)
```

#### **Quantic Polynomials and Numerical Solver**

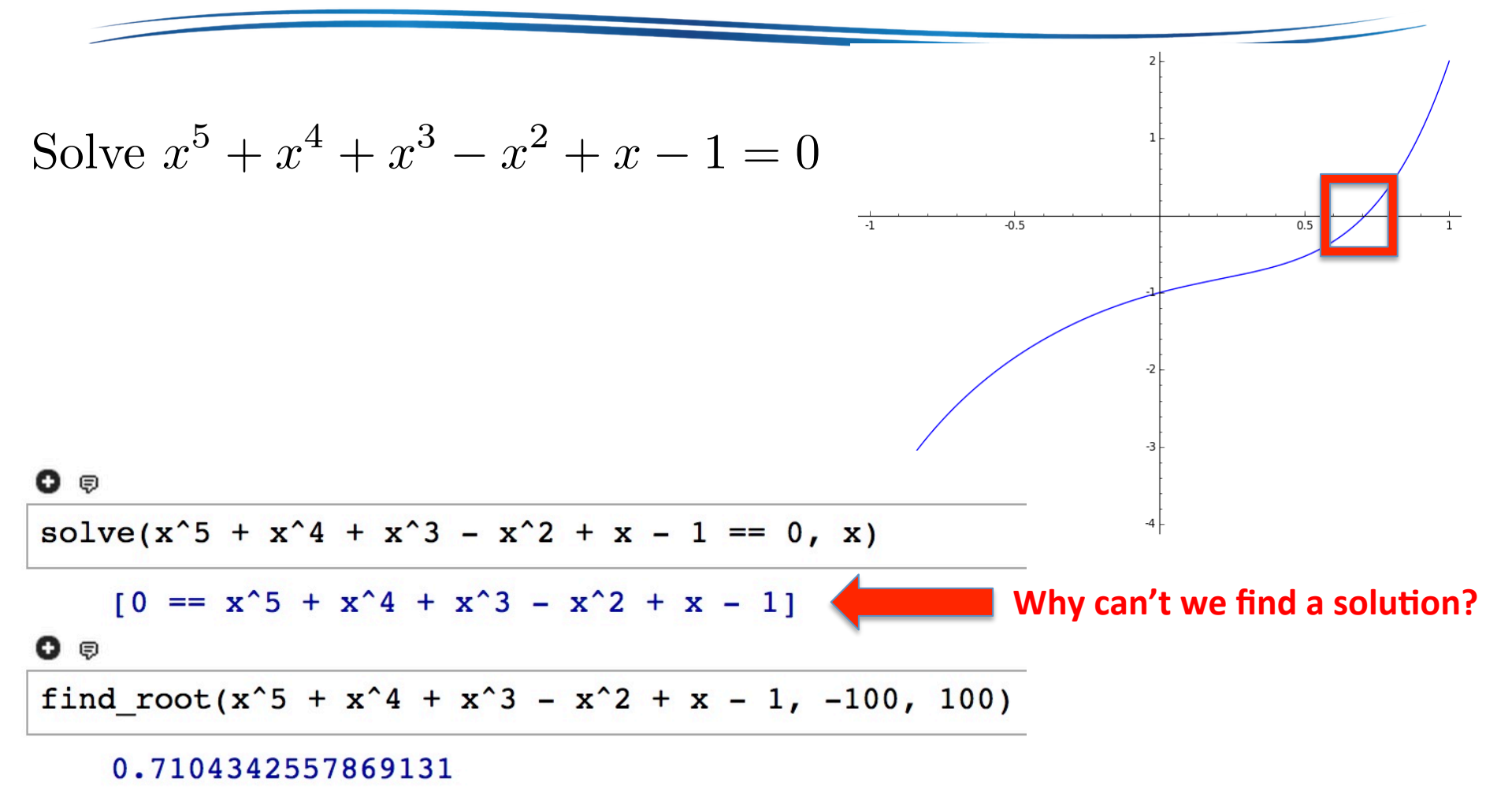

#### More Numerical Solver Examples

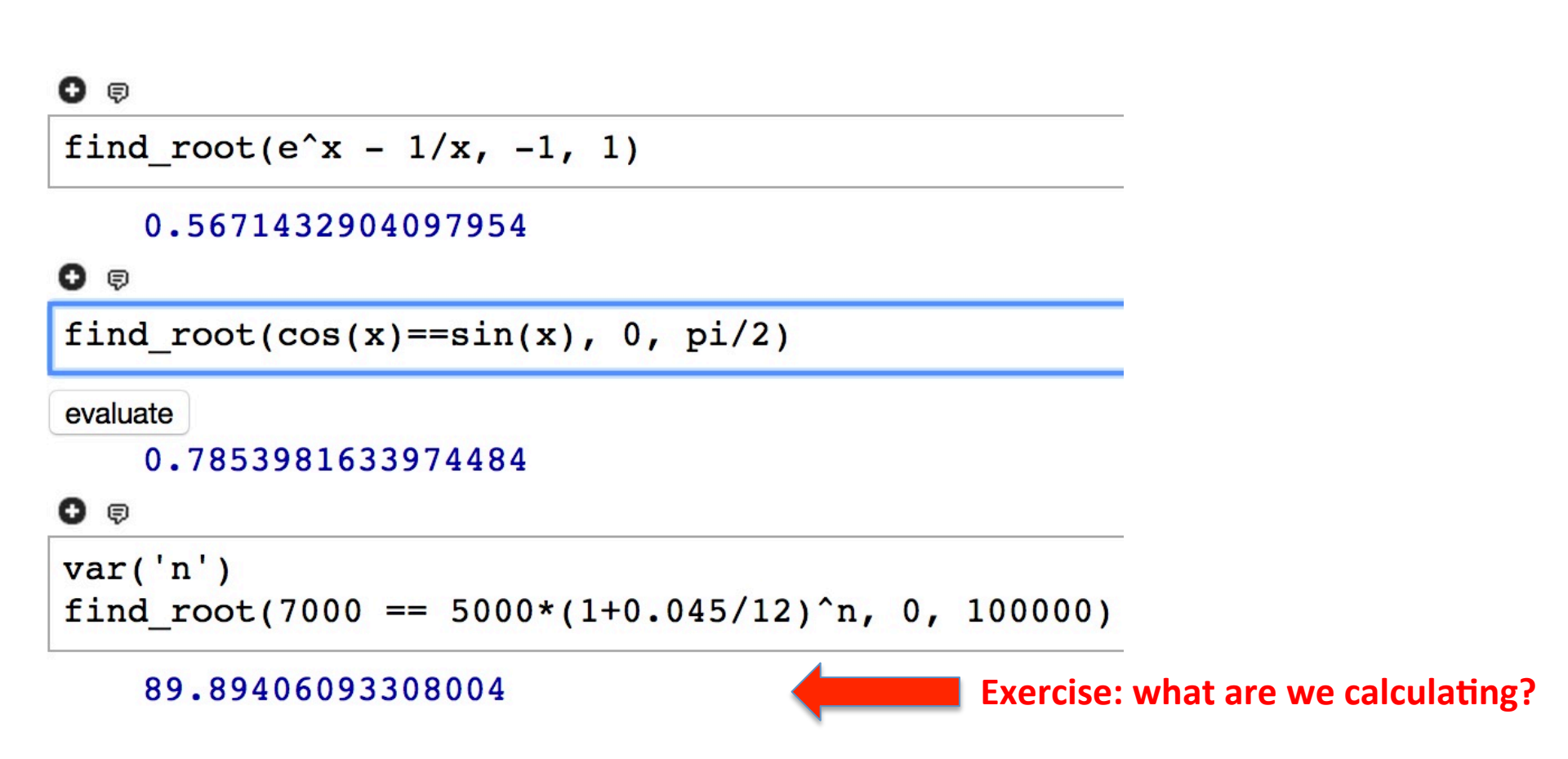

#### How to Take Derivatives

### **Higher Order Derivatives**

#### 0 🖗

 $diff(x^3 + 2*x^2 + 3, 2)$ 

#### 6 \* x + 4

#### 0 🖗

derivative( $x^3 + 2*x^2 + 3, 2$ )

#### 6\*x + 4

#### 0 🖗

#### $diff(x^3 + 2*x^2 + 3, 4)$

#### 0

### Indefinite Integral

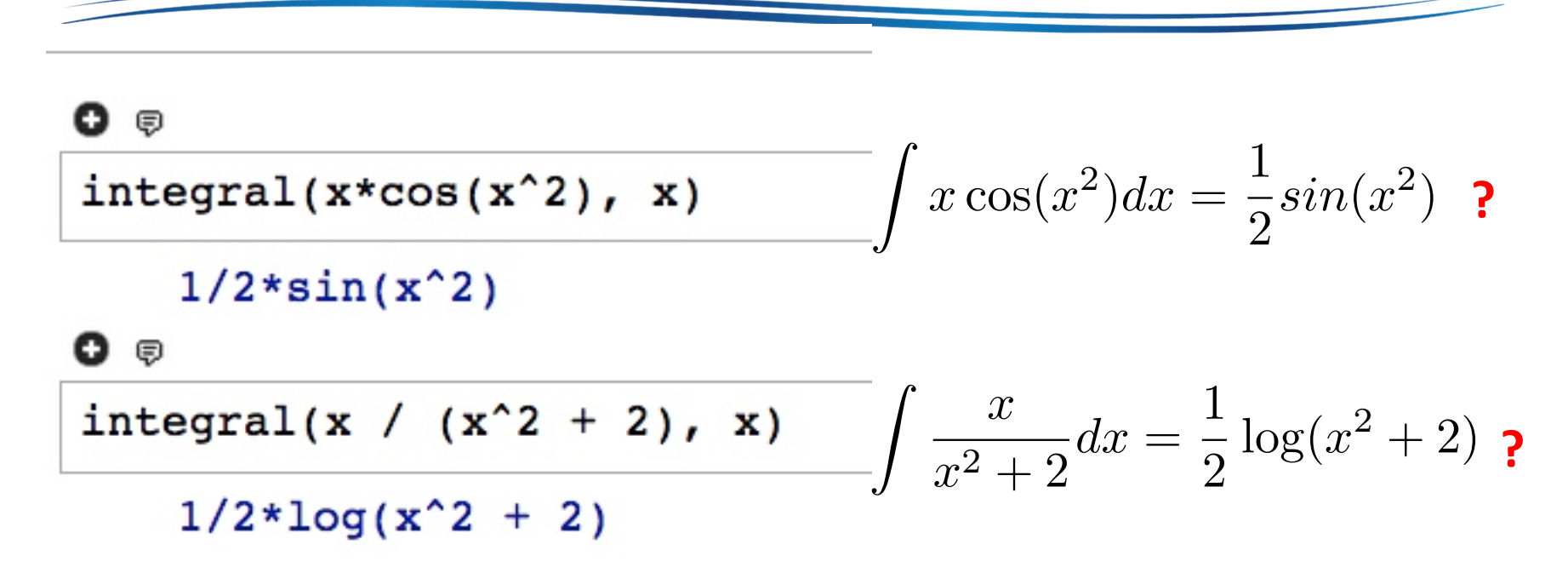

#### Don't forget the constant!

### Definite and Impossible Integrals

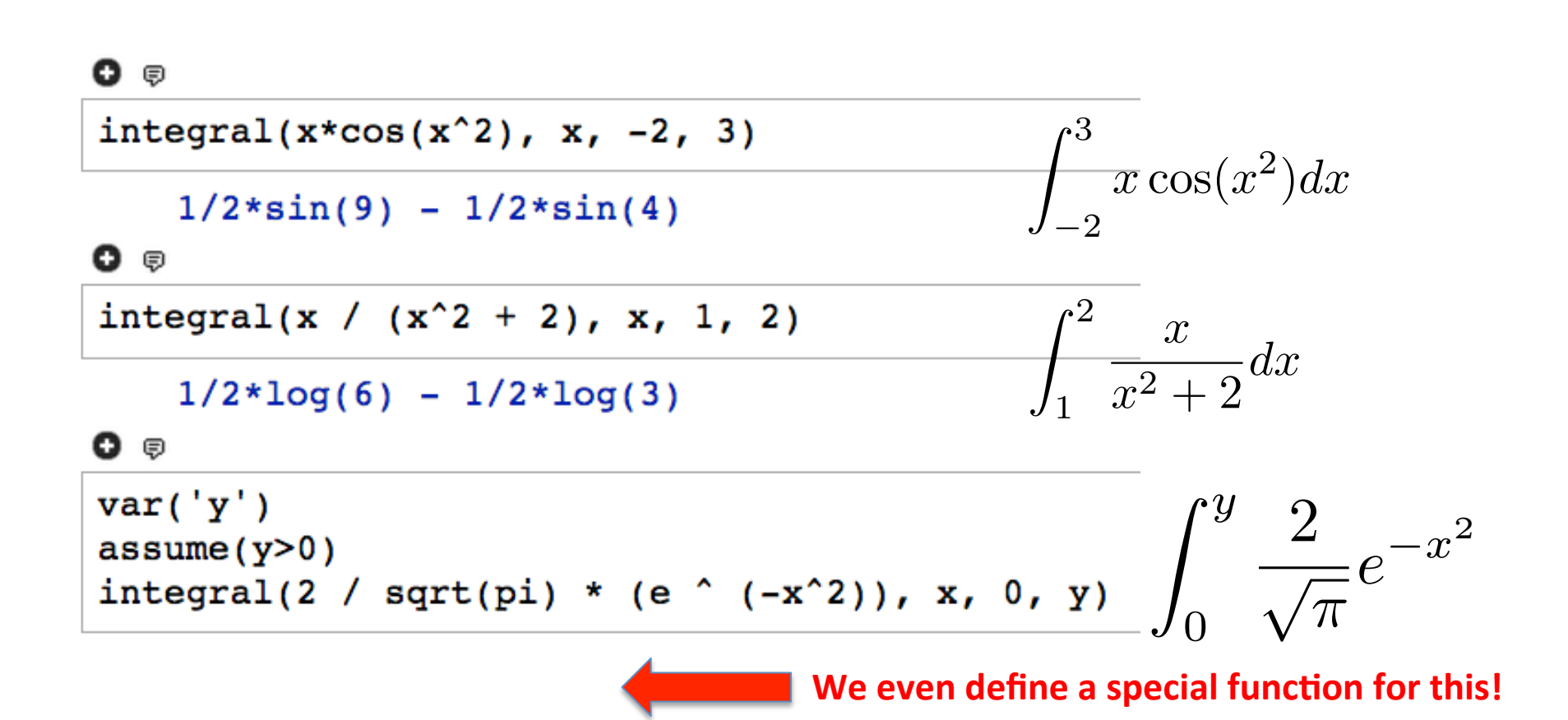

#### **Numerical Integrations**

#### 0 🕫

 $integral(exp(-x^3) * sin(x^2), x, 1, 3)$ 

integrate(e^(-x^3)\*sin(x^2), x, 1, 3)

0 🕫

numerical\_integral(x /  $(x^2 + 2), 1, 2)$ 

(0.34657359027997264, 3.84773979655831e-15)

#### Summary

- We introduced SageMath, an opensource project based on Python
- We go over basics of SageMath, including symbolic and numerical solutions, matrices, and simple plots
- We will mostly use SageMath for symbolic solutions
  - SageMath was initially designed for this
  - Other tasks are done in Matlab/Octave
- References:
  - <u>http://www.sagemath.org</u> ← Official Web and resources
  - <u>http://www.gregorybard.com/SAGE.html</u> ← Our textbook

# SageMath #1 Homework (S1)

- 1. (1%) Find at least 5 real number solutions of  $e^{-x^2} \sin(16x) = 0$  in [-1, 1] using SageMath Hint: Plot the curve first!
- 2. (1%) Run A = random\_matrix(ZZ, 3, 4) in SageMath. Map the matrix into an equation system (say variables are x, y, and z). Write down the equation system (in Latex, please turn in the .tex and .pdf). Solve the equation system using SageMath. Present the solution in terms of x, y, and z.
- 3. (1%) Execute the following code in SageMath. Explain why the two prints give different answers? You need to identify the key difference to get the point.

```
x = ceil(random() * 888)
print sqrt(x)
print N(sqrt(x))
```

#### Preview of Midterm #1

🔁 midterm1.pdf

#### Midterm #1 (10%)

CS3330 Scientific Computing, Instructor: Cheng-Hsin Hsu Department of Computing Science, National Tsing Hua University, Taiwan 1:20 p.m. – 3:10 p.m., Oct. 21th, 2016

- Please create a new latex document, write your solution (no need to copy the questions, but please clearly mark the question numbers in order) into it, typeset it, and submit both your .tex and .pdf files before you leave the classroom. No partial credits will be given to students who fail to submit his/her .pdf file.
- You are allowed (actually encouraged) to search online for tips.
- You are not allowed to copy and paste source codes from the Internet. Furthermore, you cannot exchange (online/offline) messages with any of your peers during the exam. These are considered as academic dishonesty, which automatically leads to zero point. Furthermore, we will have no choice but report this incident to the university.

🔈 🖒 🗳

Create

1 / 2 IN

G

195%

Tools Comment Share